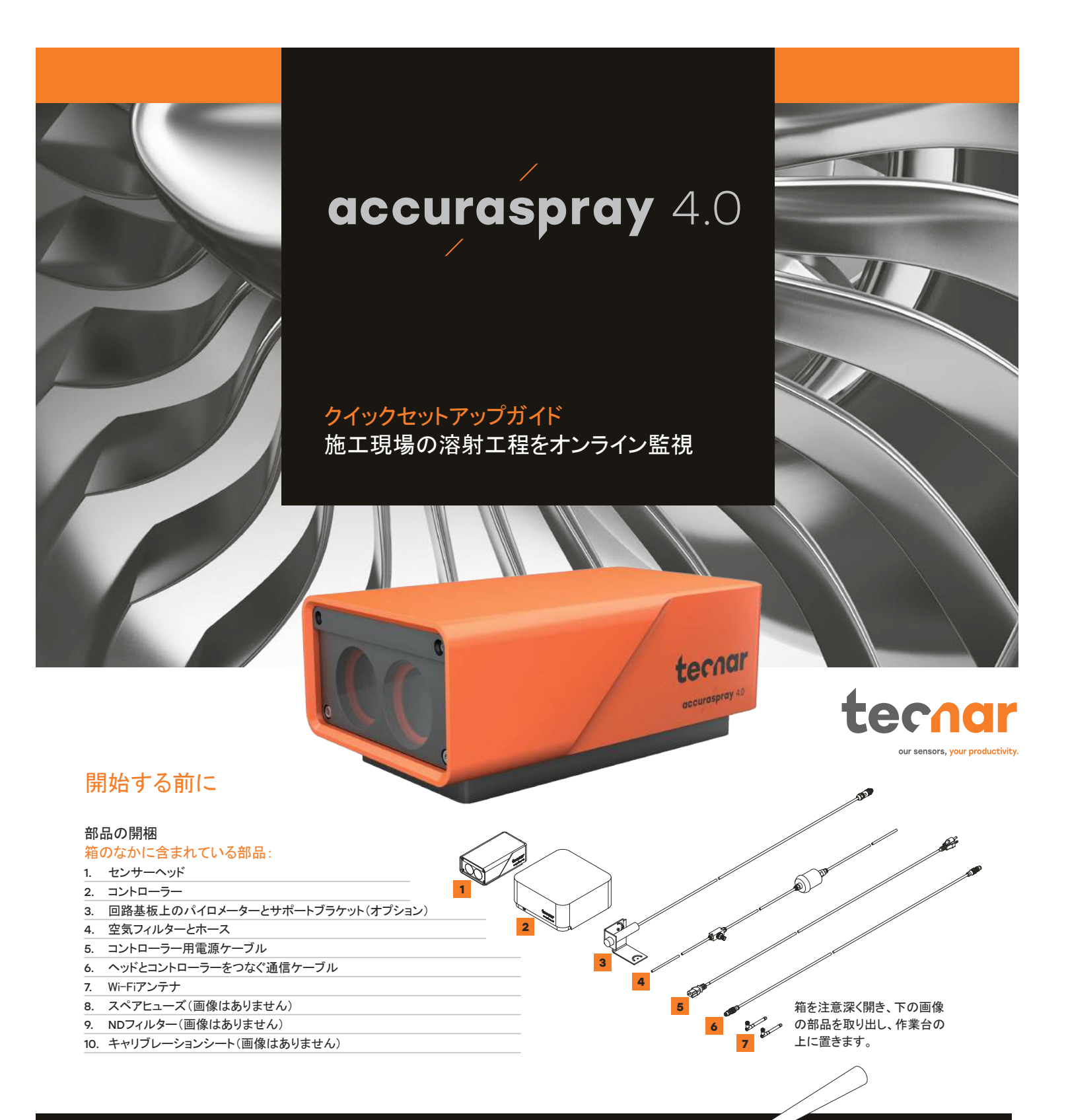

# 1. センサーヘッドの取り付け

#### 設置場所

スプレーブース内のロボット(溶射ガン)がアクセス可能な位置に設置します。通常の溶射作業に支障がないことを確認します。

センサーヘッドを、スプレー時に振動または動くことがない、頑 丈なマウントプレートに取り付けます。

#### 2. 取付方法

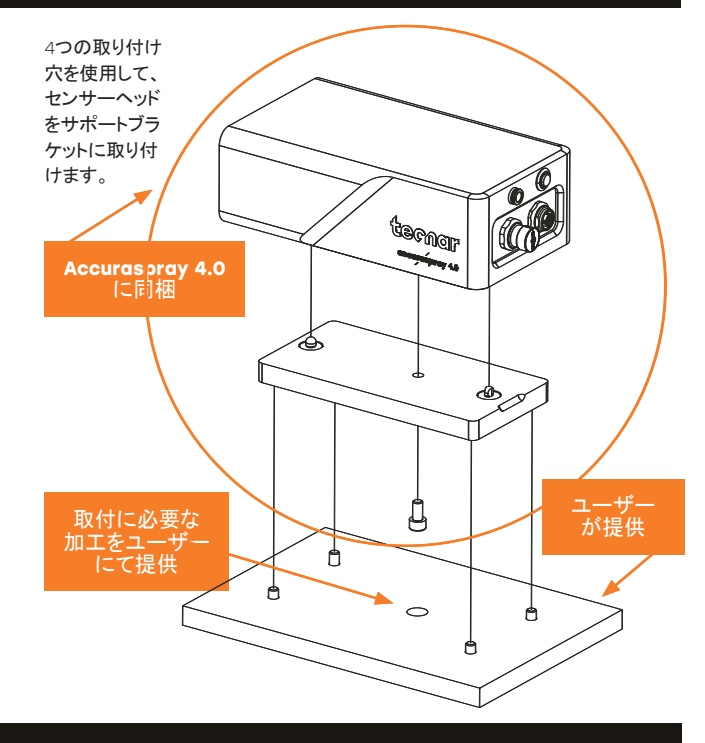

## 3. センサーヘッドの調整

エ場エアと通信ケーブル をセンサーヘッドに接続 します。スプレーブースか ら、通信ケーブルのもうー 方の端を引出してコントロ ーラーに接続します。エア ホースも同様に工場エア に接続します。

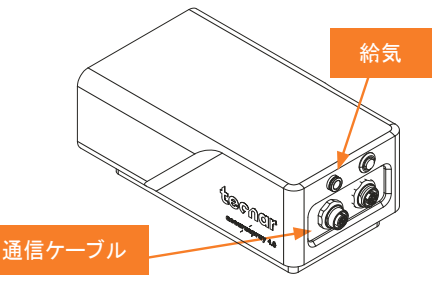

### 4. コントローラーの設置方法

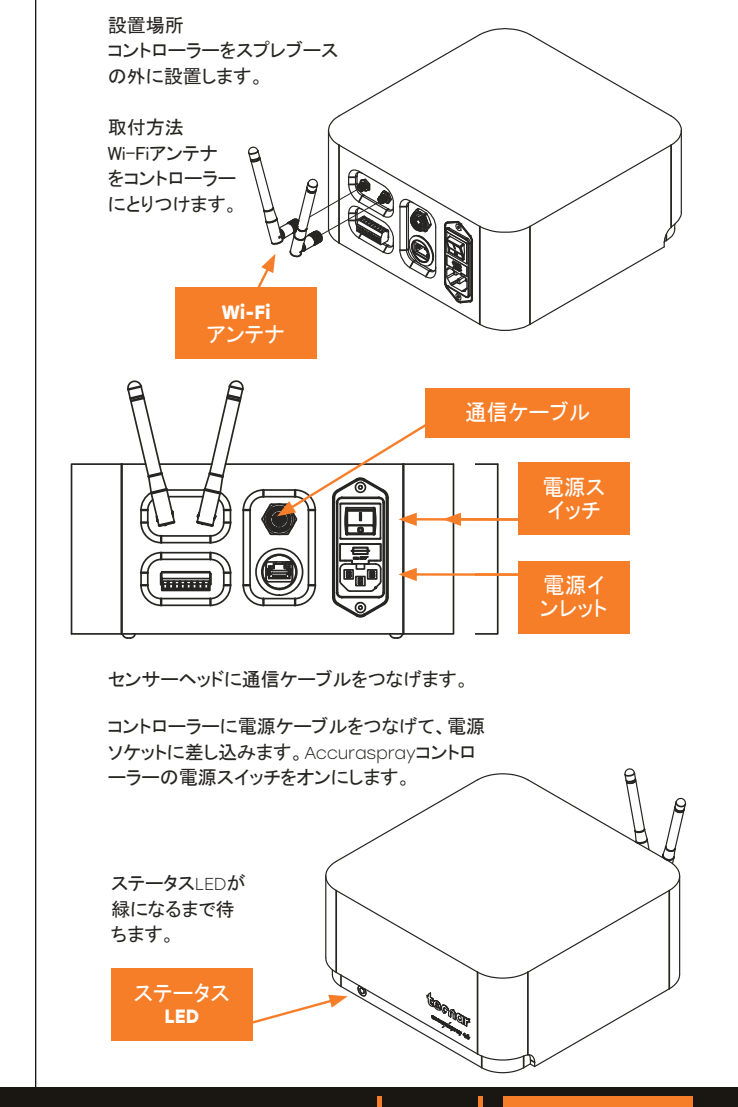

#### 5. スプレーガンの位置調整

センサーの裏に あるプッシュボタ ンを使用して、ア ライメントビーム をオンにします。

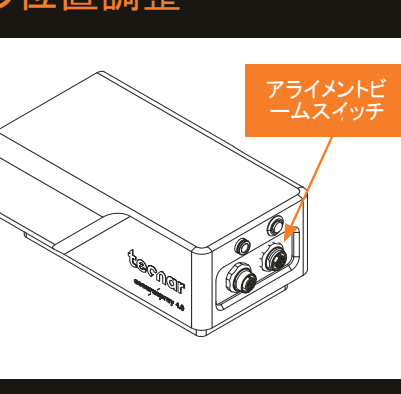

右図の通りに、スプレーガンをセンサ ーヘッドの近くに移動させます。通常、 センサーの測定点は、標準的な溶射 距離に設定されます。

センサーヘッドの前面とスプレートーチ 軸との距離は、200mmに調整します。

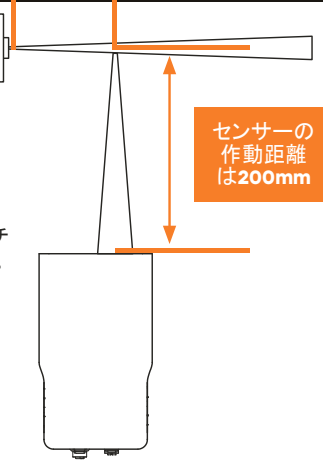

標準的な溶射 距離

Accuraspray 4.0のユーザーインターフェースはウェブブラウザ ー経由でアクセスしますが、インターネットではなくAccuraspray コントローラーからストリーミングされるものです。最適なパフォーマ ンスを得るには、Google Chromeを推奨します。

コンピューターまたはタブレットにある一般的なWi-Fiメニュー に移動し、「Accura 4.0 - シリアル番号」を見つけます。Wi-Fiにアクセスするためのパスワードは、「accura.wifi」です。

#### ブラウザを開いてURLに「

ユーザーインターフェースにアクセス

http://accurag4-0000000/Jと入力し、Accuraspray 4.0 ユーザーインターフェースに接続します。数字の0は、 接続しようとしている機器のシリアル番号に置き換えま す。シリアル番号は、Wi-Fiネットワーク名またはコントロ ーラー下に見つかる8桁の数字です。 無料のオンライントレーニングが利用可能になりました 予約するには、service@tecnar.comまでお問い合わせく ださい。

システムの詳細説明については、Accuraspray 4.0 のユーザーマニュアルをご覧ください。 www.spraysensors.tecnar.comaccuraspray4usermanual